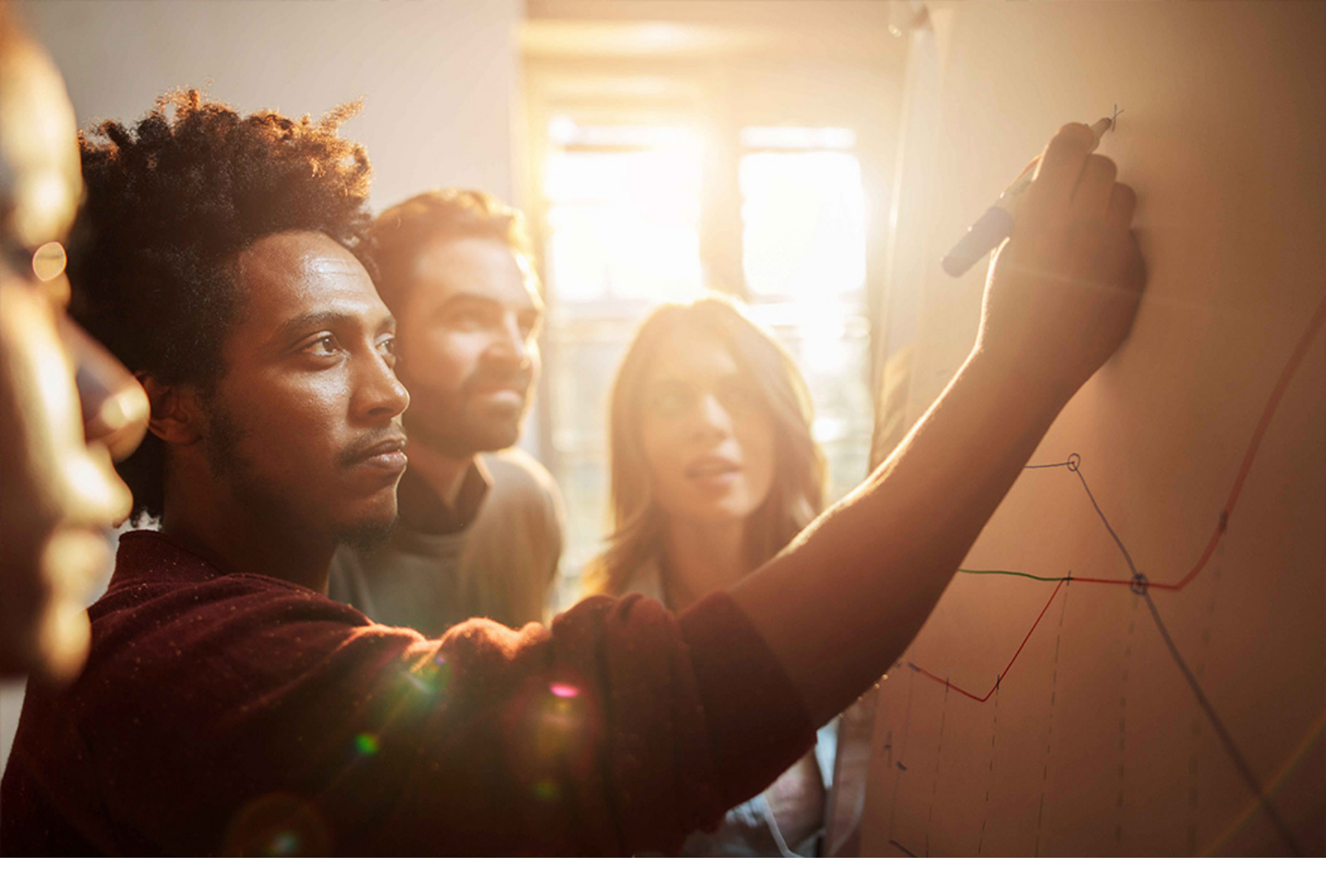

Set-Up Instructions | PUBLIC SAP S/4HANA 2020-09-17

**Setting Up** Key Risk Indicator Monitoring with SAP Risk Management **(2U2)** 

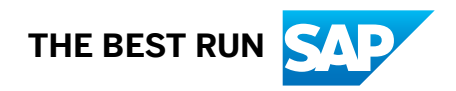

# Content

| 1   | Purpose                                                                    |
|-----|----------------------------------------------------------------------------|
| 2   | Preparation                                                                |
| 2.1 | Prerequisites                                                              |
| 3   | Configuration5                                                             |
| 3.1 | SAP S/4HANA Configuration                                                  |
|     | Maintain RFC Destination for SAP Risk Management                           |
| 3.2 | SAP Risk Management Configuration                                          |
|     | Create Connectors                                                          |
|     | Maintain Connectors                                                        |
|     | Maintain Scripts for SAP Table                                             |
|     | Maintain Whitelist                                                         |
| 3.3 | Communication Set-up for CDS View consumption via OData Service            |
|     | Create and expose CDS views as OData Service in SAP S/4HANA on Premise     |
|     | Configuration for Consuming CDS Views OData Service in SAP Risk Management |

2

# 1 Purpose

This document describes additional configuration steps that you must carry out in the productive system on customer site to activate the *Key Risk Indicator Monitoring with SAP Risk Management* (2U2) scope item . As these configuration steps are company-specific, they cannot be delivered by SAP, and must be carried out by the company setting up the SAP solution.

# 2 Preparation

## 2.1 Prerequisites

Before you start this configuration guide, check the following:

- You have SAP S/4HANA on-premise system installed
- You have supported SAP Process Control version: SAP Process Control 12.0

# 3 Configuration

This Set-Up Instruction Guide contains the integration setup in SAP S/4HANA on-premise system and SAP Risk Management.

## 3.1 SAP S/4HANA Configuration

The following integration setup activities need to be done in SAP S/4HANA on-premise.

## 3.1.1 Maintain RFC Destination for SAP Risk Management

#### Use

In this activity, you maintain the RFC destination information for your SAP Risk Management system.

- 1. Access the transaction using the following navigation option: *Transaction Code*: **sm59**
- 2. On the Configuration of RFC Connections screen, choose Create.
- 3. On the Create Destination screen, enter the following data and then choose Continue.

| Field Name      | Entry Value                                                           | Comment |
|-----------------|-----------------------------------------------------------------------|---------|
| RFC Destination | <id destination="" of="" rfc="" risk<br="" sap="">Management&gt;</id> |         |
| Connection Type | 3                                                                     |         |

- 4. On the *RFC Destination* screen, enter the description for the RFC destination in field *Description 1*.
- 5. Choose the *Technical Settings* tab.
- 6. Make the following entries:

| Field Name  | Entry Value                                                           | Comment |
|-------------|-----------------------------------------------------------------------|---------|
| Target Host | <host management="" name="" of="" risk="" sap=""></host>              |         |
| Instance No | <system manage-<br="" number="" of="" risk="" sap="">men&gt;</system> |         |

- 7. Choose the Logon & Security tab.
- 8. Make the following entries:

| Field Name | Entry Value                                                       | Comment |
|------------|-------------------------------------------------------------------|---------|
| Client     | <target client="" of="" risk<br="" sap="">Management&gt;</target> |         |
| User       | <rfc connection="" user=""></rfc>                                 |         |
| Password   | <password of="" user=""></password>                               |         |

9. Choose Save.

10. Choose the *Connection Test* button to verify whether the connection is working. If the connection test is not successful, you need to do analysis and trouble shooting.

## 3.2 SAP Risk Management Configuration

The following integration setup activities need to be done in SAP Risk Management.

## 3.2.1 Create Connectors

### Procedure

- 1. Access the transaction using the following navigation option: *Transaction Code*: **SM59**
- 2. On the Configuration of RFC Connections screen, choose Create.
- 3. On the *RFC Destination* screen, enter the following data:

#### Field Name Entry Value

Comment

RFCID of RFC destination to your SAP S/4HANA on-premise>Destination

Field Name Entry Value Comment Connection 3 Туре Description <the name of RFC destination> 1 4. Choose the Technical Settings tab. 5. Make the following entries: Filed Name Entry Value Comment Target Host Instance No <the system number of your SAP S/4HANA on-premise> 6. Choose the Logon & Security tab. 7. Make the following entries: Comment Filed Name Entry Value Client <target client of SAP S/4HANA on-premise> <RFC connection users> User Password <password of the connection user>

8. Choose Save.

## 3.2.2 Maintain Connectors

#### Use

You define connection types which are then used while connecting to the SAP S/4HANA on-premise system.

## Procedure

1. Access the transaction using the following navigation option:

| IMG Path | SAP Customizing Implementation Guide ≽ Governance, Risk and Compliance ≽ Risk |
|----------|-------------------------------------------------------------------------------|
|          | Management ≽ Key Risk Indicators ≽ Connectivity ≽ Maintain Connectors 】       |

| Transaction Code | SPRO |
|------------------|------|
|------------------|------|

2. On the Change View "Connectors": Overview screen, choose New Entries.

3. Make the following entries: and choose *Save*:

| Field Name      | Entry Value                                                           | Comment                                                                                                    |
|-----------------|-----------------------------------------------------------------------|----------------------------------------------------------------------------------------------------|
| Connector ID    | <id of="" sap<br="">S/4HANA<br/>on-premise<br/>system&gt;</id>        | Use the RFC Destination created in the previous step                                                                     |
| Connection Type | SAPTA-<br>BLES4                                                       | Connection type for SAP S/4HANA Cloud                                                                                    |
| Category        | <leave<br>empty&gt;</leave<br>                                        | Categories are used to structure scripts in different versions and/ or indus-<br>tries, and categories are optional      |
| Connector Name  | <name of<br="">SAP S/<br/>4HANA on-<br/>premise<br/>system&gt;</name> | Use the RFC Destination for the client of the SAP S/4HANA system that the on-premise SAP Risk Management will connect to |
| Remote System   | <name of<br="">SAP S/<br/>4HANA on-<br/>premise<br/>system&gt;</name> | Use the RFC Destination for the client of the SAP S/4HANA system that the on-premise SAP Risk Management will connect to |

## 3.2.3 Maintain Scripts for SAP Table

#### Use

In this activity, you maintain scripts to be used when reading tables in SAP system.

## Procedure

1. Access the transaction using the following navigation option:

| IMG Path         | 🕪 SAP Customizing Implementation Guide ≽ Governance, Risk and Compliance ≽ Risk    |  |  |
|------------------|------------------------------------------------------------------------------------|--|--|
|                  | Management ≽ Key Risk Indicators ≽ Connectivity ≽ Maintain Scripts for SAP Table 】 |  |  |
| Transaction Code | SPRO                                                                               |  |  |

- 2. On the Change View "Connectors": Overview screen, choose New Entries.
- 3. Make the following entries and choose Save:

| Filed Name     | Entry Value                                 | Comment                                                |
|----------------|---------------------------------------------|--------------------------------------------------------|
| Script         | For example, Script of reading credit limit | The ID of the script for reading table of SAP system   |
| Script<br>Name | For example, Script of reading credit limit | The name of the script for reading table of SAP system |
| Table Name     | For example, UKMBP_CMS_SGM                  | The table name of the SAP system to be read            |

## 3.2.4 Maintain Whitelist

#### Use

In this activity, you maintain whitelist entries indicating tables which can be read in the SAP S/4HANA system.

## Procedure

1. Access the transaction using the following navigation option:

| Transaction Code | SPRO                                                                             |  |  |
|------------------|----------------------------------------------------------------------------------|--|--|
|                  | Integration >                                                                    |  |  |
|                  | Management ≽ Key Risk Indicators ≽ Connectivity ≽ Maintain Whitelist for S/4HANA |  |  |
| IMG Path         | 🕪 SAP Customizing Implementation Guide 〉 Governance, Risk and Compliance 〉 Risk  |  |  |

2. On the Change View "Maintenance View for Whitelist": Overview screen, choose New Entries.

3. Make the following entries and choose *Save*:

| Filed Name                            | Entry Value                                                                                | Comment                                 |
|---------------------------------------|--------------------------------------------------------------------------------------------|-----------------------------------------|
| Table Name For example, UKMBP_CMS_SGM |                                                                                            | The names of the table that can be used |
|                                       | i Note<br>To check the available whitelist tables provided by SAP, see<br>SAP Note 2838871 | IN SAP S/4HANA Integration              |

## 3.3 Communication Set-up for CDS View consumption via OData Service

## 3.3.1 Create and expose CDS views as OData Service in SAP S/ 4HANA on Premise

## 3.3.1.1 Create Custom CDS View using ABAP Development Tools

#### Use

In this activity, you create a custom CDS view on top of the predelivered CDS views to enable external consumption of the data exposed by the predefined CDS views.

## Procedure

- 1. Launch the ABAP Development Tools.
- 2. In your ABAP project, select the relevant package node in the Project Explorer.
- 3. Right-click the node and choose New Other ABAP Repository Object Core Data Services Data Definition to launch the creation wizard.
- 4. Enter a Package name (for example: \$TMP) and a Name and Description and choose Finish.
- 5. In the *Data Definition* editor, locate the line @*AbapCatalog.sqlViewName: 'sql\_view\_name'*, and replace *sql\_view\_name* with the real SQL view to be generated in the ABAP Dictionary, for example: **ZIPRAPI**

i Note

The SQL view name length should not exceed 16.

6. Locate the line, *define view Data\_Definition\_Name as select from data\_source\_name*, where the *Data\_Definition\_Name* is the name specified in step 4, and replace data\_source\_name with a predefined CDS view, which you want to expose and consume corresponding data. For example, *I\_SalesDocument*.

i Note

The SQL view name length should not exceed 16 characters.

7. Put the desired fields into select statement (for updated statements, an example is shown below):

```
define view Z_PR_API as select from
I_PurchaseRequisition_Api01 {
    I_PurchaseRequisition_Api01.PurchaseRequisition,
    I_PurchaseRequisition_Api01.PurchaseRequisitionItem,
    I_PurchaseRequisition_Api01.PurchaseReqnItemUniqueID,
    I_PurchaseRequisition_Api01.ItemNetAmount
}
```

8. Define the key elements (an example is shown below):

```
define view Z_PR_API as select from

I_PurchaseRequisition_Api01 {

    key I_PurchaseRequisition_Api01.PurchaseRequisition,

    I_PurchaseRequisition_Api01.PurchaseRequisitionItem,

    I_PurchaseRequisition_Api01.PurchaseReqnItemUniqueID,

    I_PurchaseRequisition_Api01.ItemNetAmount

  }
```

#### i Note

Define the currency semantics where necessary.

9. Insert the following OData annotation to the CDS view: @OData.publish: true

10. Save the content and choose Activate.

## 3.3.1.2 Expose Custom CDS View as OData Service

#### Use

After successful activation, a corresponding OData Service for the Custom CDS View is created.

- 1. Hover the mouse over the line @OData. Publish: true and make a note of the Service name: \_\_\_\_\_
- 2. Execute transaction /n/iwfnd/maint\_service.

- 3. Choose the Add Service button.
- 4. Make the following entries and choose Get Services: System Alias: <system alias of the back-end server>, for example, local Technical Service Name: <from prior step>
- 5. Select the service created as a result of the prior procedure and choose Add Selected Services.
- 6. Specify the package for the service activation.
- 7. Leave the other details on the screen unchanged and choose *Continue*.
- 8. Choose Back
- 9. Select the row corresponding to the activated OData service and choose *Call Browser*. Make a note of the host address and the port number: \_\_\_\_\_\_

## 3.3.1.3 Define Authorization for External Service Consumption

#### Use

Define authorization for previous activated service to make sure only authorized user can access the exposed data.

#### Procedure

- 1. Execute transaction **su24**.
- Make the following entries and choose Execute (F8): Type of Application: TADIR Service Object Type: IWSG or IWSV

#### ${f i}$ Note

Enter IWSG as Object Type in an SAP Gateway hub system or IWSV as Object Type in an SAP Business Suite backend system.

#### Object Name: <name of the OData service from prior step>

- 3. On the *Change TADIR Service* screen, change into the *Edit* mode.
- 4. Choose Object Object Add Authorization Object
- 5. Enter **s\_service** as the *Authorization object*.
- 6. Set the *Proposal status* to **No**.
- 7. Save and transport your changes.
- 8. Execute transaction **PFCG**.
- 9. Enter the name of the backend to be extended or created, then choose *Change* or *Create Single Role* correspondingly.

- 10. On the Menu tab, choose Transaction Authorization Default .
- 11. Make the following entries and choose Copy:
- Authorization Default: TADIR Service Object Type: IWSV SAP Gateway Business Suite Enablement - Service or IWSG SAP Gateway: Service Groups Metadata OData Service: <name of generated OData service>
- 12. On the Change Roles screen, choose Save.
- 13. On the Authorizations tab, choose Change Authorization Data.
- 14. Choose Save.
- 15. Choose Generate to update the role.
- 16. Assign this PFCG role to a communication user for external consumption.

# 3.3.2 Configuration for Consuming CDS Views OData Service in SAP Risk Management

## 3.3.2.1 Create Connector for CDS View - OData Service Consumption

#### Use

In this activity, you create the connector for the CDS View for OData Service Consumption.

- Access the transaction using the following navigation option:
   IMG Path: Solvernance, Risk and Compliance Common Component Settings Integration Framework
   Create Connectors
- 2. On the Configuration of RFC Connections screen, choose Create.
- 3. On the *RFC Destination* screen, enter the following data:

| Filed Name         | Entry Value                                                                                                    | Comment |
|--------------------|----------------------------------------------------------------------------------------------------|---------|
| RFC<br>Destination | For example, <id destination="" of="" rfc="" sap<br="" to="" your="">S/4HANA on-premise with suffix "_ODATA"&gt;</id> |         |
| Connection<br>Type | G                                                                                                    |         |

Filed Name Entry Value

Description <the name of RFC destination>
1

- 4. Choose the *Technical Settings* tab.
- 5. Make the following entries:

| Filed Name  | Entry Value                                                   | Comment |
|-------------|---------------------------------------------------------------|---------|
| Target Host | <the 3.3.2="" down="" host="" in="" name="" noted=""></the>   |         |
| Port        | <the 3.3.2="" down="" in="" noted="" number="" port=""></the> |         |
| Path Prefix | <leave empty=""></leave>                                      |         |
|             |                                                               |         |
| i Note      |                                                               |         |

Comment

If an information dialog box is displayed, choose Continue.

- 6. Choose the Logon & Security tab.
- 7. Make the following entries:

| Filed Name           | Entry Value                                                                 | Comment |
|----------------------|-----------------------------------------------------------------------------|---------|
| Logon with<br>User   | Basic Authentication                                                        |         |
| User                 | <enter 3.3.3="" in="" selected="" the="" user=""></enter>                   |         |
| Password             | <enter 3.3.3="" in="" of="" password="" selected="" the="" user=""></enter> |         |
| Logon with<br>Ticket | Do Not Send Logon Ticket                                                    |         |
| SSL                  | Active                                                                      |         |
| SSL<br>Certificate   | ANONYM SSL Client (Anonymous)                                               |         |

8. Choose Save.

## 3.3.2.2 Maintain Connectors

#### Use

You define connection types which are then used while connecting to the SAP S/4HANA on-premise system.

- 1. Execute transaction **SPRO**.
- 2. Choose the SAP Reference IMG button.
- 3. In the IMG, choose Governance, Risk and Compliance Risk Management Key Risk Indicators Connectivity Maintain Connectors .
- 4. On the Change View "Connectors": Overview screen, choose New Entries.
- 5. Make the following entries and choose *Save*:

| Field<br>Name       | Entry<br>Value                                                                                                    | Comment                                                                                                    |
|---------------------|----------------------------------------------------------------------------------------------------|----------------------------------------------------------------------------------------------------|
| Connector<br>ID     | For example, <the<br>ple, <the<br>ID of<br/>SAP S/<br/>4HANA<br/>on-<br/>premise<br/>system&gt;</the<br></the<br> | Use the RFC Destination created in the prior step                                                                               |
| Connectio<br>n Type | ODATA                                                                                                    | Connection type for S/4HANA Cloud                                                                                               |
| Category            | <leave<br>empty&gt;</leave<br>                                                                                    | Categories are used to structure scripts in different versions and/ or industries, and categories are optional                  |
| Connector<br>Name   | <the<br>name of<br/>SAP S/<br/>4HANA<br/>on-<br/>premise<br/>system&gt;</the<br>                                  | Provide the RFC Destination representing the client of SAP S/4HANA system to which on-premise SAP Risk Management is connecting |

| Field<br>Name    | Entry<br>Value                                                                   | Comment                                                                                                    |
|------------------|----------------------------------------------------------------------------------|----------------------------------------------------------------------------------------------------|
| Remote<br>System | <the<br>name of<br/>SAP S/<br/>4HANA<br/>on-<br/>premise<br/>system&gt;</the<br> | Provide the RFC Destination representing the client of SAP S/4HANA system to which on-premise SAP Risk Management is connecting |

## 3.3.2.3 Maintain Scripts for S/4 OData

#### Use

You maintain scripts to be used when reading tables in SAP system.

## Procedure

- 1. Execute transaction **SPRO**.
- 2. Choose the SAP Reference IMG button.
- 3. In the IMG, choose Governance, Risk and Compliance Risk Management Key Risk Indicators Maintain Scripts for SAP S/4 OData .
- 4. On the Change View "Connectors": Overview screen, choose New Entries.
- 5. Make the following entries and choose *Save*:

| Filed Name     | Entry Value                                                               | Comment                                                |  |
|----------------|---------------------------------------------------------------------------|--------------------------------------------------------|--|
| Script         | For example, Script of reading PR value                                   | The ID of the script for reading table of SAP system   |  |
| Script<br>Name | For example, Script of reading PR value                                   | The name of the script for reading table of SAP system |  |
| Table Name     | For example, /sap/opu/odata/sap/ + OData Service<br>name exposed in 3.3.2 | The OData Service to be read                           |  |

6. Choose Save.

## **Important Disclaimers and Legal Information**

## Hyperlinks

Some links are classified by an icon and/or a mouseover text. These links provide additional information. About the icons:

- Links with the icon not stated otherwise in your agreements with SAP) to this:
  - The content of the linked-to site is not SAP documentation. You may not infer any product claims against SAP based on this information.
  - SAP does not agree or disagree with the content on the linked-to site, nor does SAP warrant the availability and correctness. SAP shall not be liable for any
    damages caused by the use of such content unless damages have been caused by SAP's gross negligence or willful misconduct.
- Links with the icon 🎓: You are leaving the documentation for that particular SAP product or service and are entering a SAP-hosted Web site. By using such links, you agree that (unless expressly stated otherwise in your agreements with SAP) you may not infer any product claims against SAP based on this information.

## Videos Hosted on External Platforms

Some videos may point to third-party video hosting platforms. SAP cannot guarantee the future availability of videos stored on these platforms. Furthermore, any advertisements or other content hosted on these platforms (for example, suggested videos or by navigating to other videos hosted on the same site), are not within the control or responsibility of SAP.

## **Beta and Other Experimental Features**

Experimental features are not part of the officially delivered scope that SAP guarantees for future releases. This means that experimental features may be changed by SAP at any time for any reason without notice. Experimental features are not for productive use. You may not demonstrate, test, examine, evaluate or otherwise use the experimental features in a live operating environment or with data that has not been sufficiently backed up.

The purpose of experimental features is to get feedback early on, allowing customers and partners to influence the future product accordingly. By providing your feedback (e.g. in the SAP Community), you accept that intellectual property rights of the contributions or derivative works shall remain the exclusive property of SAP.

## **Example Code**

Any software coding and/or code snippets are examples. They are not for productive use. The example code is only intended to better explain and visualize the syntax and phrasing rules. SAP does not warrant the correctness and completeness of the example code. SAP shall not be liable for errors or damages caused by the use of example code unless damages have been caused by SAP's gross negligence or willful misconduct.

## **Gender-Related Language**

We try not to use gender-specific word forms and formulations. As appropriate for context and readability, SAP may use masculine word forms to refer to all genders.

 $\ensuremath{\textcircled{\sc c}}$  2020 SAP SE or an SAP affiliate company. All rights reserved.

No part of this publication may be reproduced or transmitted in any form or for any purpose without the express permission of SAP SE or an SAP affiliate company. The information contained herein may be changed without prior notice.

Some software products marketed by SAP SE and its distributors contain proprietary software components of other software vendors. National product specifications may vary.

These materials are provided by SAP SE or an SAP affiliate company for informational purposes only, without representation or warranty of any kind, and SAP or its affiliated companies shall not be liable for errors or omissions with respect to the materials. The only warranties for SAP or SAP affiliate company products and services are those that are set forth in the express warranty statements accompanying such products and services, if any. Nothing herein should be construed as constituting an additional warranty.

SAP and other SAP products and services mentioned herein as well as their respective logos are trademarks or registered trademarks of SAP SE (or an SAP affiliate company) in Germany and other countries. All other product and service names mentioned are the trademarks of their respective companies.

Please see https://www.sap.com/about/legal/trademark.html for additional trademark information and notices.

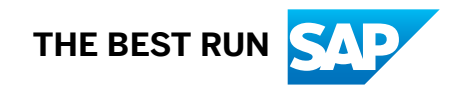